- 1. Убедитесь, что роутер подключен к электричеству, а сетевой кабель СКТВ подключен в WAN порт роутера.
- 2. Подключитесь к Wi-Fi сети роутера (Имя сети и пароль указаны на обратной стороне роутера) или подключите ПК кабелем, который идет в комплекте, от любого порта LAN
- 3. Откройте браузер и перейдите по адресу <u>http://192.168.0.1</u>
- Введите логин и пароль для входа в настройки роутера.
   Логин и пароль по умолчанию: admin admin
- 5. Перейдите в раздел «Сеть»:
- В поле «Тип подключения», выберите «РРРоЕ/Россия РРРоЕ»;
- Введите «Имя пользователя» и «Пароль» из договора с компанией СКТВ, повторите «Пароль.
- «Вторичное подключение» выберите «Отключить»
- «Режим WAN подключения» выберите «Подключить автоматически»
- Нажмите «Сохранить».

| TP-LINK'                                                                                                    | 150M Wireless Lite N Router<br>Madel No. TL-WR740N / TL-WR740ND                                                                                                    |
|----------------------------------------------------------------------------------------------------|----------------------------------------------------------------------------------------------------|
| Cocroamie         Excerption nacrophie         Oversame data         Oversame data | <section-header><section-header><section-header><section-header><text><text><text><text><text><text><text><text></text></text></text></text></text></text></text></text></section-header></section-header></section-header></section-header> |

- 6. Перейдите в раздел «Беспроводной режим»:
- В поле «Имя сети» введите название вашей будущей беспроводной сети или оставьте без изменений;

• Нажмите «Сохранить».

| TP-LINK <sup>®</sup>                                                                                                    |                                                                               |                                                                                                    | 150M Wireless Lite N Router<br>Model No. TL-WR740N / TL-WR740ND                                                                                                    |
|----------------------------------------------------------------------------------------------------|-------------------------------------------------------------------------------|----------------------------------------------------------------------------------------------------|----------------------------------------------------------------------------------------------------|
| Состояние<br>Быстрая настройка Настройи<br>Фунсция QSS                                                                                                    | ки беспроводного реж                                                          | има                                                                                                    | Справка: Настройки беспроводного режима<br>Поимечание: Дальность передачи данных или зона покрытия                                                                                                    |
| Функция USS<br>Сеть<br>Беспроводной режим<br>- Настроводной режима<br>- Защита беспроводного режима<br>- Фильграция МАС-здресов<br>- Расширенные настройкя<br>- Статистика Беспроводного режима<br>DHCP<br>Перездресация<br>Везопасность<br>Родительский контроль<br>Контроль доступа | Имя сети:<br>Регион:<br>Предупреждение:<br>Канал:<br>Режим:<br>Ширина канала: | ТР-LINK_180202<br>ТР-совя<br>Убератерь что вы правитные зыбрати страну,<br>чтобы соответсявать исстьей законам<br>Некорректные настройки могут вызвать помехи.<br>Авто<br>Под помещанный<br>Авто<br>Включить беспроводное вышание роутера<br>Включить беспроводное вышание роутера<br>Включить ипрокорещание SSID | <ul> <li>применяние дальность передачи данных или зона порыште<br/>физического раклопскенны маршоутсятора. Для налиучието<br/>резулядом с продполагаюмы центром вашей беспроводной<br/>сети.</li> <li>Над рабочей зоной на высоте, напрямае, на полке.</li> <li>Над рабочей зоной на высоте, напрямае, на полке.</li> <li>Вдали от поготвидиальных источников помож, таких как<br/>компьютеры, имуреовлюевые печк и беспроводные<br/>с закртивалю поднятой алтенией.</li> <li>Вдали от поготвидиальных источников помож, таких как<br/>компьютеры, имуреовлюевые печк и беспроводные<br/>с закртивалью поднятой алтенией.</li> <li>Вдали от ботвышк маталических поверхностей.</li> <li>Примесяние: Несоблюдение настоящие лектруплай вожет<br/>плоть до невозмочности подплочиться в беспроводном<br/>режиме к кашему маршулизатору.</li> <li>Имя беспроводной сети (SSID). Влакиче (SSID) должно<br/>52 символь Это жу Иж беспроводнок (SSID) должно<br/>53 символь. Это жу Иж беспроводнок (SSID) должно<br/>быть прописано для всех беспроводных устройств в вашей<br/>сети.</li> </ul> |
| Расширенные настройки маршрутизации<br>Контроль пропусный слособности<br>Привязна I и МАС-даресов<br>Динамический DNS<br>Системные инструменты                                                                                                    |                                                                               | Вклочить WDS                                                                                                    | Регион - Из выпадающого списка выберите ваш релкон. В<br>данном поле указаны регионы, в которых рекрешается<br>спарует поле указаны регионы, в которых рекрешается<br>спарует полькить, что использованые бестородной функции<br>маршрутнаятора в релконе, который не указан в даненом списке,<br>может оказанска неяжонымы. Если вяща страна или регион не<br>указаны в списке, покалуйста, свяжитась с соответствующим<br>государственным органом ди консультации.<br>Какал - В даненом поле выставляется рабоная частота, которую<br>вы собщенесь, клопользовань. Беспровадной канал спакует<br>менть только в том случае, если вы наблюдаюте проблемы,<br>распользиться ракон случае, если вы наблюдаюте проблемы,<br>распользиться ракон случае, высим без безуравичение. Если вы<br>выбероте автоматическом режиме вейферт налютие<br>самостотных в том случае.                                                                                                    |

- Перейдите на вкладку «Защита беспроводного режима»:
- Поставьте точку напротив «WPA-Personal/WPA2-Personal (Рекомендуется)»;
- В поле «Тип аутентификации» выберите «WPA2-Personal»;
- В поле «Шифрование» выберите «AES»;
- В поле «Пароль беспроводной сети» укажите пароль на подключение к вашей беспроводной сети (минимум 8 символов);
- Нажмите «Сохранить».

| TP-LINK <sup>®</sup>                |                                                     |                                             |                                                                                                    | 150M Wireless Lite N Router<br>Model No. TL-WR740N / TL-WR740ND                                                                                                    |
|-------------------------------------|-----------------------------------------------------|---------------------------------------------|----------------------------------------------------------------------------------------------------|----------------------------------------------------------------------------------------------------|
|                                     | Ключ 2: 🔿                                           |                                             | Отключить 🗸                                                                                                    |                                                                                                    |
| Состояние                           | Ключ 3: 🕥                                           | -                                           | Отключить 🗸                                                                                                    |                                                                                                    |
| Быстрая настройка                   | Ключ 4: 🔿                                           |                                             | Отключить 🗸                                                                                                    | Справка: Защита беспроводного режима                                                                                                    |
| Функция QSS                         |                                                     | L                                           |                                                                                                    | Вы можете выбрать одну из следующих опций защиты:                                                                                                    |
| Сеть                                | WPA/WPA2 - Enterprise                               |                                             |                                                                                                    | • Отключить защиту - Функцию беспроводной защит                                                                                                    |
| беспроводной режим                  | Bancuar                                             |                                             |                                                                                                    | можно включить или отключить. Если она отключен<br>беспроводные станции могут подключаться                                                                                                    |
| Настройки беспроводного режима      | версия.                                             | A                                           |                                                                                                    | маршрутизатору без шифрования. Настоятель                                                                                                    |
| Защита беспроводного режима         | Шифрование:                                         | Автоматическаз ×                            |                                                                                                    | вариантов защить беспроводной сети.                                                                                                    |
| Фильтрация МАС-адресов              | IP-адрес Radius-сервера:                            |                                             |                                                                                                    | <ul> <li>WPA/WPA2 - Personal - выорать защиту на основе им-<br/>с использованием общего ключа.</li> </ul>                                                                                                    |
| Расширенные настройки               | Radius-nopt:                                        | 1812 (1-65535, 0 означает порт по умол      | чанию 1812)                                                                                                    | <ul> <li>WPA/WPA2 - Enterprise - Выбрать защиту на основ<br/>WPA через Radius-сервер.</li> </ul>                                                                                                    |
| Статистика беспроводного режима     | Пароль Radius-сервера:                              |                                             |                                                                                                    | <ul> <li>WEP - Выбрать защиту 802.11 WEP.</li> </ul>                                                                                                    |
| DHCP                                | Период обновления группового ключа:                 | 0 (в секундах, минимальное зн               | ачение 30, 0 означает отсутствие с                                                                                                    | Каждый вариант защиты имеет свои собственные параметр<br>настройки, которые представлены ниже:                                                                                                    |
| Переадресация                       | (                                                   |                                             |                                                                                                    | WPA/WPA2 - Personal                                                                                                    |
| Безопасность                        | WPA-Personal/WPA2-Personal(Реком                    | ендуется)                                   |                                                                                                    | версия - Вы можете выбрать одну из нижеспедующих версий                                                                                                    |
| Родительский контроль               | Версия:                                             | WPA2-Personal V                             |                                                                                                    |                                                                                                    |
| Контроль доступа                    | Шифрование:                                         | AES ~                                       |                                                                                                    | вариантов аутентификации: WPA-Personal или WPA                                                                                                    |
| Расширенные настройки маршрутизации | Пароль РSK:                                         | 123456789                                   |                                                                                                    | Personal в зависимости от возможностей и запрос<br>беспроводной станции.                                                                                                    |
| онтроль пропускной способности      |                                                     | (Вы можете ввести ASCII символы в диапазоне | между 8 и 63 или шестнадцатерич                                                                                                    | <ul> <li>WPA-Personal - Пароль PSK (совместно используемь<br/>ключ) WPA</li> </ul>                                                                                                    |
| Тривязка IP- и МАС-адресов          | Период обновления группового ключа:                 | 0 /в секундах минимальное зн                | ачение 30. 0 означает отсутствие с                                                                                                    | <ul> <li>WPA2-Personal - Пароль PSK (совместно используемы)</li> </ul>                                                                                                    |
| цинамический DNS                    | период основления группового ключа.                 |                                             | a land a contract of the contract of the contr | KURAL WEAL                                                                                                    |
| Системные инструменты               |                                                     |                                             |                                                                                                    | Шифрование - Выберите Автоматически, TKIP или AES.                                                                                                    |
|                                     | Изменения настроех беспроводного режима вступят в « | после перезагрузки маршрутизатора, пожалуй  | іста <u>нажмите здесь</u> для перезагрузю                                                                                                    | Пароль - Можно ввести символы формата ASCII или<br>шестнадцатеричном формате. Длина должна быть от 8 до 6<br>символов в случае выбора шестнадцатеричност формата и о<br>8 до 63 символов в случае выбора формата ASCII. |
|                                     |                                                     | Сохранить                                   |                                                                                                    | Период обновления группового ключа - Задайте в секунда<br>интервал обновления группы ключей. Значение должи                                                                                                    |

Готово! Проверяйте подключение к интернету и подключайтесь к Wi-Fi!